# **EQUERRE A CHAPEAU**

Pièce

# Représentation à l'aide de SolidWorks

## **Objectif**:

Vous allez réaliser la représentation volumique de la pièce « équerre à chapeau » que vous avez dessinée en 2D.

## Démarche à suivre :

SW Lancer le TP en activant le logiciel (menu Démarrer et Programme).

⇒ Ouvrir <u>une</u> nouvelle pièce en cliquant sur 🐴 et en validant sur pièce nouveau

⇒ II faut maintenant enregistrer sous votre nom ce fichier.

⇒ Faire : *Fichier* → *Enregistrer sous*,

⇒ puis dans la fenêtre d'enregistrement choisir E :\Eleves\n°classe\ et saisir comme nom : 1-2Equerre-Nom www.9alami.com

#### I. volume à créer :

Vous allez réaliser le 1<sup>er</sup> volume définissant la forme générale de la pièce.

Face

#### L'ESQUISSE :

1.⇒ sélectionner le plan Face dans l'arbre de création

<u>Remarque :</u> Ce plan correspondra à la vue de face de la pièce.

2.⇒ se mettre en esquisse (cliquer sur bouton

| Méthode à suivre ou à compléter:                                                                                                    | Résultats graphiques |
|----------------------------------------------------------------------------------------------------|----------------------|
| <b>3.</b> ⇒ Tracer, à l'aide de l'outil <b>ligne</b> , les lignes du contour<br>en partant de l'origine du repère et en cliquant sur le<br>bouton : |                      |
| <b>4.</b> ⇒ <b>Coter</b> les lignes comme indiqué ci-contre en utilisant l'icône de cotation :                                                      | S. 55                |
| - Saisir les cotes dans la boite<br>de dialogue qui apparaît                                                                                        |                      |
| Remarque :                                                                                                    |                      |
| <i>M</i> l'esquisse du contour apparait en bleu si il manque des cotes (esquisse sous-contrainte).                                                  |                      |
| I'esquisse est entièrement définie lorsqu'elle est<br>en noir.                                                                                      | du repère            |
| I'esquisse est sur-contrainte (présence de trop de cotes ) lorsqu'elle est en rouge.                                                                |                      |

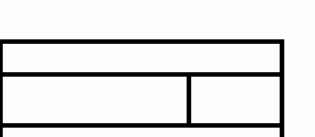

# 1ST.../HA-OU

Fiche Guide 1/3

## Représentation à l'aide de SolidWorks

**1STM** Fiche Guide 2/3

Vous allez maintenant générer le volume de la pièce.

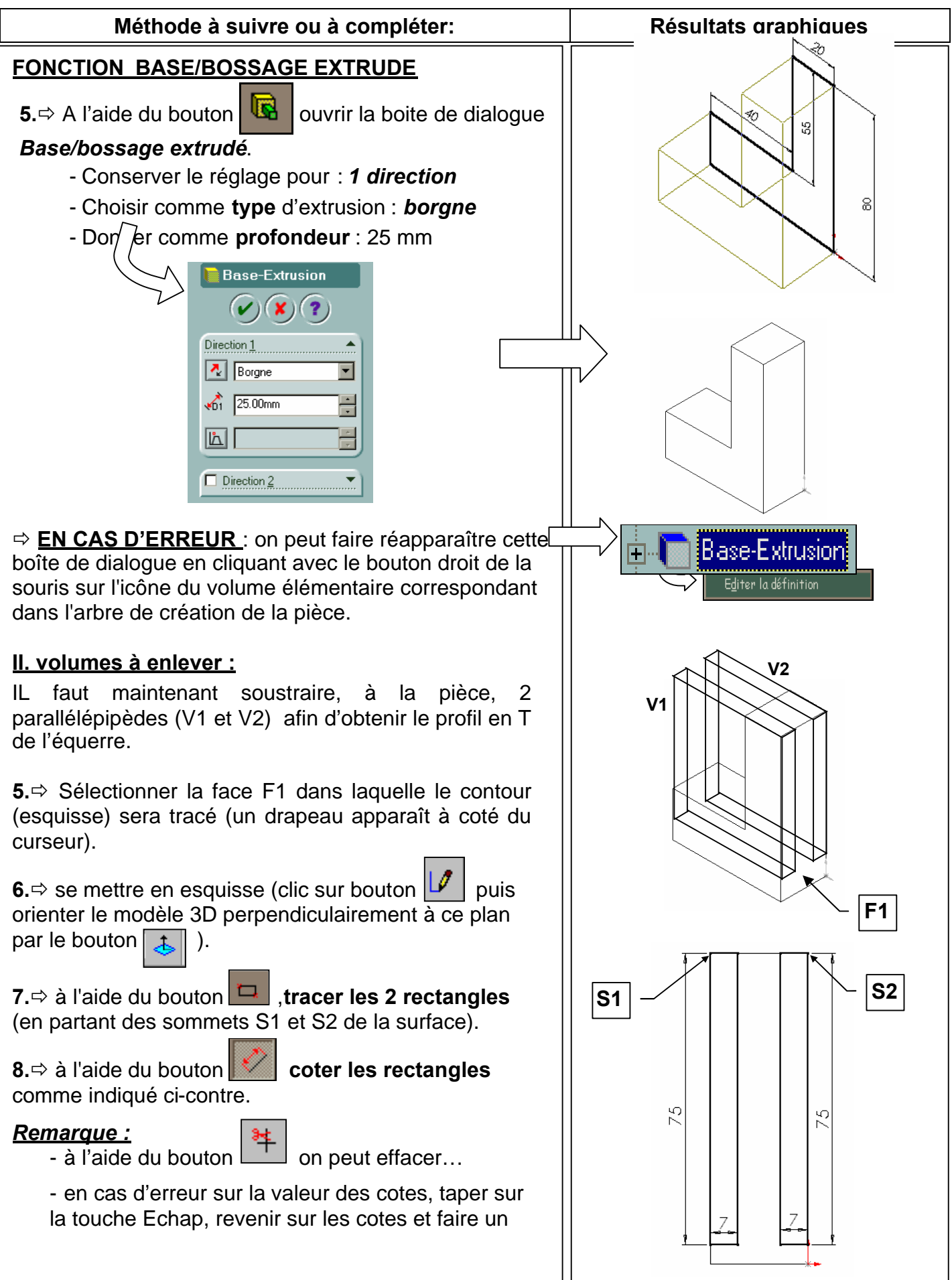

| EQUERRE A CHAPEAU                                                                                                    | 1STM                 |
|----------------------------------------------------------------------------------------------------|----------------------|
| Représentation à l'aide de SolidWorks                                                                                                    | Fiche Guide 3/3      |
| double clic pour faire apparaître la boite de dialogue de cotation.                                                                                                    |                      |
| Méthode à suivre ou à compléter:                                                                                                    | Résultats graphiques |
| <ul> <li>FONCTION ENLEVEMENT DE MATIERE</li> <li>9.⇒ à l'aide du bouton ouvrir la boite de dialogue extrusion enlèvement de matière.</li> <li>0. 'nserver le réglage pour : 1 direction</li> <li>0. 'norme type d'extrusion : à travers tout</li> <li>Interest outrest enlever la matière enlever la matière enlever la mati</li></ul> |                      |
| en cliquant sur l'icône :                                                                                                    |                      |

**11.** En vous aidant de la fiche guide **Mise en plan**, effectuer la mise en plan de cette pièce comme elle apparaît à la page 1/3 de ce document.